GX33 Handset Manager via Bluetooth Set the Bluetooth connection on your phone and PC

- Select the following 'Show My phone' your phone "Settings" – "Connectivity" – "Bluetooth" – "Visibility" Turn on the Bluetooth connectivity on your phone. "Settings" – "Connectivity"- "Bluetooth" – "Switch On/ Off"
- 2 Start Bluetooth device on your PC and open the Bluetooth Devices (\*1) Select *Add...* .

| Bluetooth Devices | j              |        | X          |
|-------------------|----------------|--------|------------|
| Devices Options   | COM Ports Hard | ware   |            |
|                   |                |        |            |
|                   |                |        |            |
|                   |                |        |            |
|                   |                |        |            |
|                   |                |        |            |
|                   |                |        |            |
|                   |                |        |            |
|                   |                |        |            |
|                   |                |        |            |
|                   | 5              | (      |            |
| Add               | <u>H</u> emove |        | Properties |
|                   | ОК             | Cancel | Apply      |

(\*1) Bluetooth Devices

3 The following 'Add Bluetooth Device Wizard'(\*2) will appear. Select *My device is set up and ready to be found*.

| Add Bluetooth Device Wizard |                                                                                                    | × |
|-----------------------------|----------------------------------------------------------------------------------------------------|---|
| ®                           | Welcome to the Add Bluetooth<br>Device Wizard                                                                                                    |   |
|                             | Before proceeding, refer to the "Bluetooth" section of the<br>device documentation. Then set up your device so that your<br>computer can find it:<br>• Turn it on<br>• Make it discoverable (visible)<br>• Give it a name (optional)<br>• Press the button on the bottom of the device<br>(keyboards and mice only)<br>My device is set up and ready to be found. |   |
|                             | Add only Bluetooth <u>devices that you trust</u> .                                                                                                    |   |
|                             | < <u>B</u> ack <u>N</u> ext > Cancel                                                                                                    |   |

(\*2) Add Bluetooth Device Wizard 1

4 Select *Next>* from the following screen, and your PC start to search for Bluetooth devices. (\*3).

| Add Bluetooth Device Wizard                                                                                                    | ×       |
|----------------------------------------------------------------------------------------------------|---------|
| Select the Bluetooth device that you want to add.                                                                                                    | ۲       |
|                                                                                                    |         |
| If you don't see the device that you want to add, make sure that it is turned on. Follow the setup instructions that came with the device, and then click Search Again. | h Again |
| < Back Next >                                                                                                    | Cancel  |

(\*3) Searching the Blue tooth Devices

After searching for Bluetooth devices, a list of available Bluetooth Devices will be displayed.

5 Select your phone name, and click *Next>*.

If you can not find your phone name, select Search Again.

Also confirm 'Show my Phone' is selected in your phone. (To set 'Show my Phone' in your phone, please refer to procedure 1.)

Click *Next*>, you will be asked Pass key (\*4).

| Add Bluetooth Device Wizard 🛛 🔀                                                                                                    |
|----------------------------------------------------------------------------------------------------|
| Do you need a passkey to add your device?                                                                                                    |
| To answer this question, refer to the "Bluetooth" section of the documentation that came with<br>your device. If the documentation specifies a passkey, use that one.                                         |
| Choose a passkey for me                                                                                                    |
| O Use the passkey found in the documentation:                                                                                                    |
| Let me choose my own passkey:                                                                                                    |
| O Don't use a passkey<br>We recommend using a passkey that is<br>8 to 16 digits long.                                                                                                    |
| You should always use a <u>passkey</u> , unless your device <u>does not support one</u> . we<br>recommend using a passkey that is 8 to 16 digits long. The longer the passkey, the<br>more secure it will be. |
| < Back Next > Cancel                                                                                                    |

(\*4) Add Bluetooth Device Wizard 2

We recommend to select *Let me choose my own passkey*. Enter your pass key following the on-screen instructions.

6 After entering your pass key, click *Next>* (\*5).

| Add Bluetooth Device Wizard 🛛 💦 🔀                                                                |
|--------------------------------------------------------------------------------------------------|
| Windows is exchanging passkeys.                                                                  |
| When instructed below, enter the passkey using your Bluetooth device.                            |
| For more information about entering a passkey, see the documentation that came with your device. |
| <ul> <li>Connecting</li> <li>Please enter the passkey on your Bluetooth device now.</li> </ul>   |
| Passkey: 0000                                                                                    |
| Installing Bluetooth device                                                                      |
| < <u>B</u> ack <u>N</u> ext > Cancel                                                             |

(\*5) Add Bluetooth Device Wizard 3

Please note that "0000".is set as pass key in the above screen as an example.

When the above screen (\*5) appear, your phone will react with an Alert tone, enter your pass key into your phone.

7 The following screen (\*6) will appear on your PC when you have finished entering your pass key.

| Add Bluetooth Device Wizard |                                                                                                    |  |
|-----------------------------|----------------------------------------------------------------------------------------------------|--|
| ● ● ● ●                     | Completing the Add Bluetooth<br>Device Wizard                                                                                                    |  |
|                             | The Bluetooth device was successfully connected to your<br>computer. Your computer and the device can communicate<br>whenever they are near each other. |  |
|                             | These are the COM (serial) ports assigned to your device.<br>Outgoing COM port: COM3                                                                    |  |
|                             | Incoming COM port: COM4                                                                                                    |  |
|                             | Learn more about <u>Bluetooth COM ports</u> .                                                                                                    |  |
|                             |                                                                                                    |  |
|                             | To close this wizard, click Finish.                                                                                                    |  |
|                             | < Back Finish Cancel                                                                                                    |  |

(\*6) Add Bluetooth Device Wizard 4

Your PC will assign the COM port to your phone, so please remember the 'Outgoing COM port'.

Please note that COM3 is just an example for Outgoing COM port here, but will depend on your PC.

- 8 Once you have finished all the procedure's above, start Handset Manager (via Bluetooth) on your PC.
  Select Bluetooth PC software of your phone.
  'Settings' 'Connectivity' 'PC Software' 'Bluetooth' .
- 9 Open the Handset Manager Interface Setup (\*7). (Please select 'Option' – 'Interface Setup')

| Interface Setu | )                     |        |
|----------------|-----------------------|--------|
| Port:          | COM 3 💌 Find          | ОК     |
| Handset Model: | SHARP GX33            | Cancel |
| Interface:     | BlueTooth Serial Port |        |
|                |                       |        |

(\*7) Handset Manager Inter face Setup

Please check the COM port.

If it is the same as the 'Outgoing COM port' as shown in screen (\*6), the Handset Manger will be able to connect to your GX33 correctly.

If it is not the same, then please set the correct COM port on Handset Manager.